# **SHARINBOX**

# Guide de connexion

### Sharinbox by SG Markets

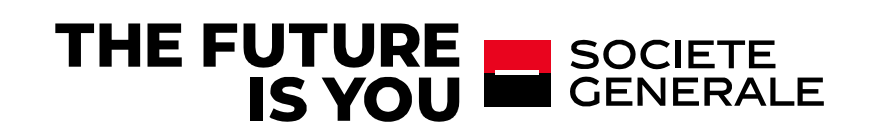

Pour accéder à votre compte Sharinbox, vous devez activer votre compte à l'aide de votre code d'accès à 8 chiffres pour déterminer votre nouvel identifiant de connexion. Découvrez les différentes étapes pour activer votre compte.

Si vous avez déjà activé votre compte Sharinbox by SG Markets, allez directement à l'étape 2.

| lez à votre compte   votre compte avec le code d'accès à se   nouvel actionnaire ou vous n'avez pas encore e compte Sharinbox sur SG Markets. Définisez tifiant en activant votre compte à l'aide du code   8 chiffres.                                                                                                    |
|----------------------------------------------------------------------------------------------------|
| Se connecter →<br>Modifier Femail de connexion                                                                                                    |
| enir à l'écran d'accuell<br><b>INVENUE SUIT Sharinbox</b> by SG Markets<br><b>er votre compte</b><br>s connecter à votre nouveau compte Sharinbox sur SG Markets,<br>vos identifiants reçus par courrier ou par mail.<br>d'accès (8 chiffres)<br>Code d'accès oublié ?<br>e passe (6 chiffres)<br>Mot de passe oublié ?                                                                                                    |
| Revenir à l'écran d'accueit   Enveenue sur Shaarinbox by SG Markets   Envernoue sur Shaarinbox by SG Markets   storer votre compte   informations   Prénom   Prénom   de contact   Idecontact@domaine.fr   teur   id e contact   box sur SG Markets. Elle ser utilisée pour toute réception de mot de passe ou demande<br>tentification.   vous conseillons d'utiliser une adresse email personnelle.   aiddeconnexion@domaine.fr |
|                                                                                                    |

Vous détenez plusieurs comptes Sharinbox ! Vous avez la possibilité de définir la même adresse email comme identifiant de connexion : plusieurs comptes = 1 seul identifiant de connexion.

• Un email d'activation vous sera envoyé sur l'adresse email définie comme identifiant de connexion, le délai de réception de cet email peut prendre quelques minutes.

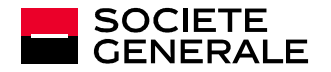

d'authentification.

- À la réception de cet email, ouvrez-le et cliquez sur le lien « Activer mon compte ».
- Définissez votre nouveau mot de passe, puis cliquez sur « Envoyer ».

*Ce dernier doit être alphanumérique composé de 8 caractères minimum, d'1 lettre majuscule et minuscule.* 

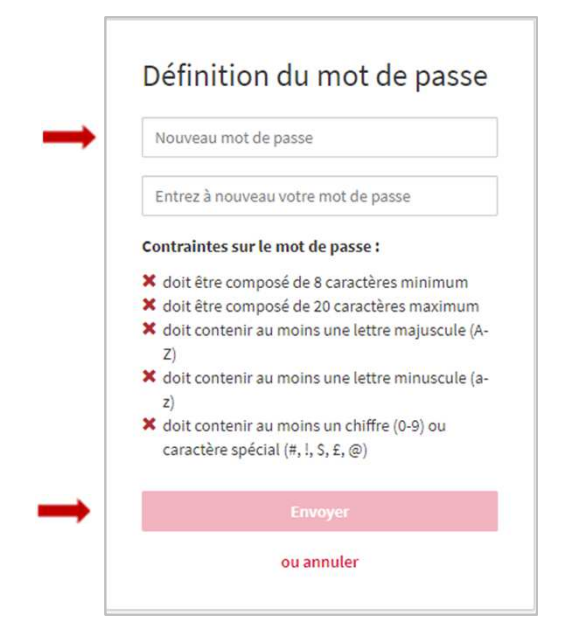

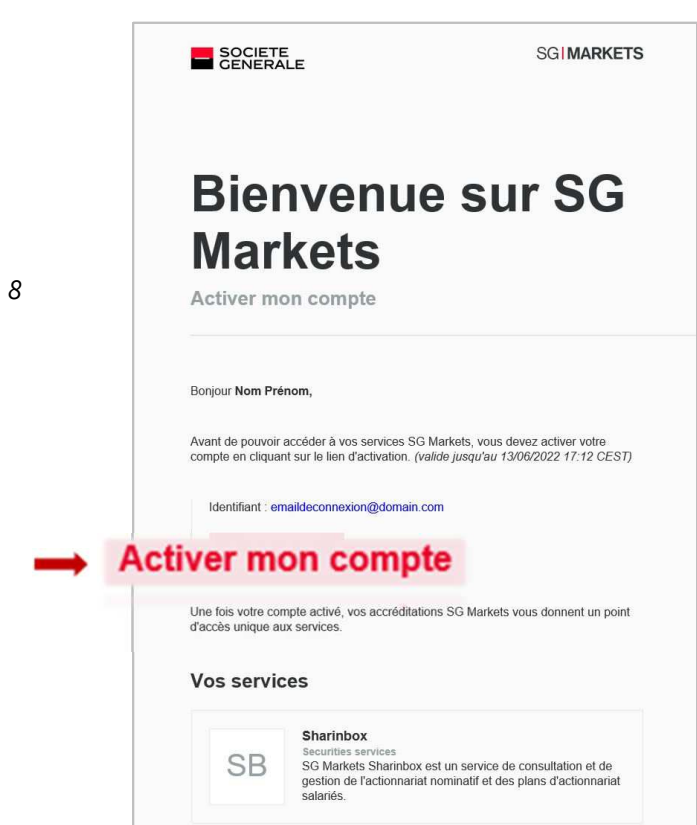

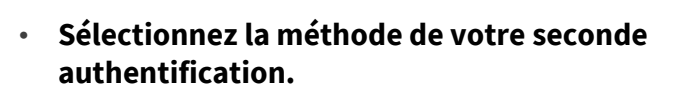

Cette dernière sera utilisée en cas de connexion d'un appareil ou navigateur différent.

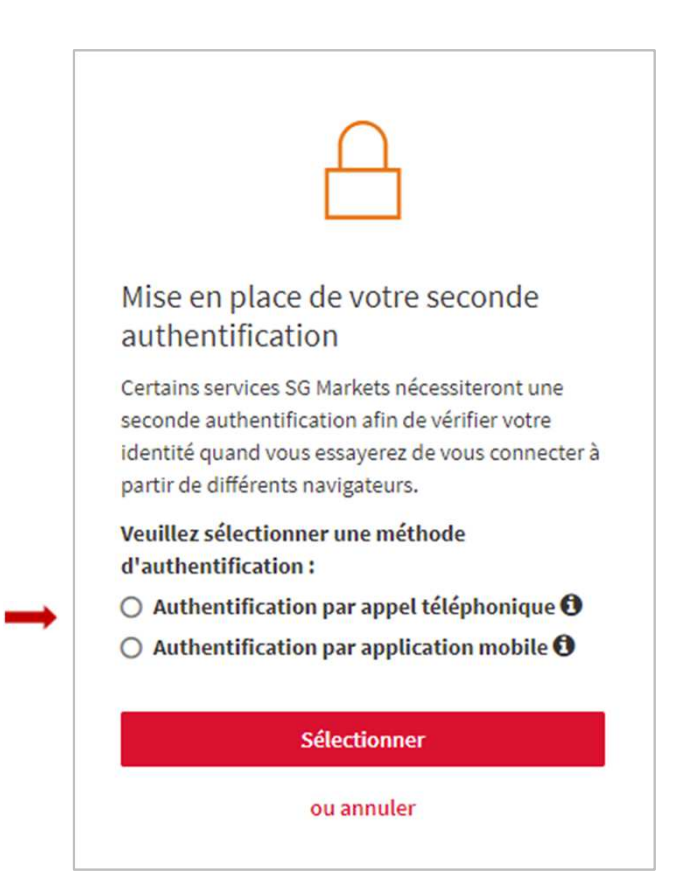

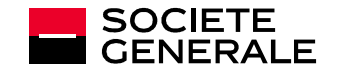

### Comment définir votre seconde authentification?

#### → Par appel téléphonique :

Renseignez votre numéro de téléphone (fixe ou mobile), vous recevrez un appel téléphonique et vous devrez entrer le code de vérification sur votre téléphone. L'appel téléphonique provient de notre plateforme SG Connect à l'international (indicatif téléphonique +44...).

#### → Par application mobile:

Identifiez votre appareil mobile et téléchargez l'application demandée, suivez les indications et entrez le code de vérification affiché sur l'application.

#### Renseignez le code de vérification reçu selon la méthode choisie.

| Mise en place de votre seconde<br>authentification.<br>Nos aux etcoiré à vous dentiné à l'aute d'une<br>apprairante nurveles apprent mobile.<br>Dapei 2 Dapei 3 Dapei 4<br>Vouline engener votre appareil mobile :<br>Une de l'appareil | Mise en place de votre seconde<br>authentification :<br>vors ver attoris de votre seconde<br>authentification : vor angeren motion :<br>Euro 1 Euro 2 Euro 3 Euro 4.<br>Andre dans Flage Stere vor vers agarent motion :<br>Hickarger et notinger Google Authentice.<br>Svoras aver da ja notal / Pagelacane, verville | Mise en place de votre seconde<br>utitentification.<br>Vous auter entrance entrance entrance entrance<br>manuel linger lange transmission<br>Constructions and the first entrance entrance<br>entrance entrance entrance entrance<br>values entrance entrance entrance<br>values entrance entrance entrance<br>values entrance entrance entrance<br>values entrance entrance entrance<br>values entrance entrance entrance<br>values entrance entrance entrance<br>values entrance entrance entrance<br>values entrance entrance entrance<br>values entrance entrance entrance<br>values entrance entrance entrance<br>values entrance entrance entrance<br>values entrance entrance entrance<br>values entrance entrance entrance<br>values entrance entrance entrance<br>entrance entrance entrance entrance<br>entrance entrance entrance entrance<br>entrance entrance entrance entrance<br>entrance entrance entrance entrance<br>entrance entrance entrance entrance<br>entrance entrance entrance entrance<br>entrance entrance entrance entrance entrance<br>entrance entrance entrance entrance entrance<br>entrance entrance entrance entrance<br>entrance entrance entrance entrance<br>entrance entrance entrance entrance entrance<br>entrance entrance entrance entrance entrance<br>entrance entrance entrance entrance entrance<br>entrance entrance entrance entrance entrance<br>entrance entrance entrance entrance entrance entrance<br>entrance entrance e | Hise on place do votro secondo<br>authentification.<br>Usos receive de secus instituto à l'ade sure<br>applications au de legand motifica<br>player il motion.<br>[based experiments.]]<br>[based experiments.]] |
|----------------------------------------------------------------------------------------------------|----------------------------------------------------------------------------------------------------|----------------------------------------------------------------------------------------------------|----------------------------------------------------------------------------------------------------|
| Sulvant                                                                                                    | Pettovar                                                                                                    | sidware                                                                                                    | Retour                                                                                                    |

#### CAS 1 : Vous avez choisi l'authentification par application mobile

#### CAS 2 : Vous avez choisi l'authentification par appel téléphonique

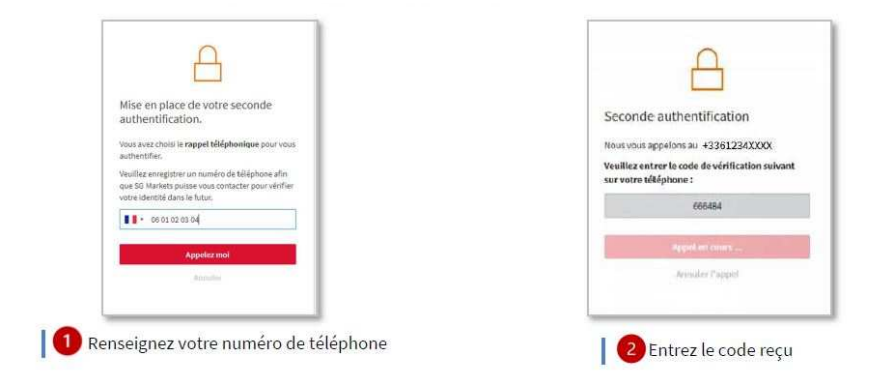

L'activation de votre compte est terminée, vous pouvez accéder à votre espace sécurisé Sharinbox et à votre portefeuille d'avoirs.

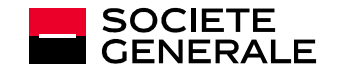

#### 2. CONNECTEZ-VOUS

- Cliquez sur « Se connecter » de l'écran d'accueil.
- Renseignez vos identifiants : l'email de connexion défini lors de l'activation de votre compte et votre mot de passe.

#### Générer le code de vérification .

Pour des raisons de sécurité, la saisie du code de vérification vous sera demandé au bout d'1 mois après votre connexion ou en cas de changement d'appareil.

#### **RÉINITIALISEZ VOS IDENTIFIANTS**

#### Vous avez oublié ou perdu votre mot de passe?

Cliquez sur « Mot de passe oublié ? » de l'écran de connexion. Confirmez votre adresse email pour recevoir un mail et modifier votre mot de passe.

#### Vous avez oublié quel email de connexion vous aviez défini?

Cliquez sur « Modifier votre email de connexion » de l'écran d'accueil et remplissez le formulaire. Vous recevrez un nouveau code d'accès et un mot de passe temporaire (d'une validité d'1 mois) et vous devrez de nouveau activer votre compte (étape 1 du guide).

#### Vous avez changé d'appareil ou de numéro de téléphone et vous ne pouvez plus valider votre seconde authentification?

Demandez la réinitialisation de votre seconde authentification en contactant notre Centre de Relation Clients Nomilia.

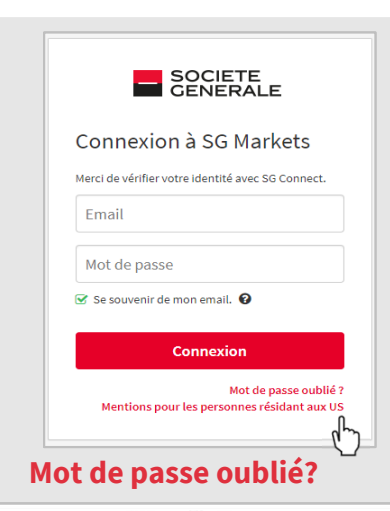

#### Bienvenue sur Sharinbox by SG Markets

#### Accédez à votre compte

#### Activez votre compte avec le code d'accès à

Bienvenue sur Sharinbox by SG Markets

Connectez-vous avec connexion

Vous avez déjà ao Markets en défini

identifiant.s.

stallée sur le

Accédez à votre compte

ous étes nouve

Activez votre compte avec le code d'accès à 8 chiffres.

us êtes nouvel actionnaire ou vous n'avez pas encore ivé votre compte Sharinbox sur SG Markets. Définissez reidentifiant en activant votre compte à l'aide du code scés à 8 chiffres.

Activez votre compte 🔶

Seconde authentification us êtes identifié en tant que **email@gmail.com** et le service SG Markets auquel vous souhaltez vous connecter nécessite une seconde authentification.

Vous avez choisi de vous identifier à l'aide d'un

Obtenir un code de vérification à partir de

En

l'application d'authentification in téléphone portable enregistré. 🚱

Code de vérification

Connectez-vous avec votre adresse email de connexion Vous avez déjà activé votre compte Sharinbox sur SG Markets en définissant un email de connexion comme

SOCIETE GENERALE

Connexion à SG Markets

Email

Mot de passe

🕑 Se souvenir de mon email. 🔞

Merci de vérifier votre identité avec SG Connect.

Connexion

Mentions pour les personnes résidant aux US

Mot de passe oublié ?

Vous êtes nouvel actionnaire ou vous n'avez pas encore activé votre compte Sharinbox sur SG Markets. Définissez votre identifiant en activant votre compte à l'aide du code d'accès à 8 chiffres.

Activer votre compte  $\rightarrow$ 

#### Se connecter ->

Modifier l'email de connexior

### Modifier l'email de connexion

identifiant.

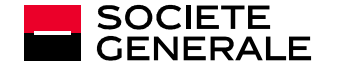

# **CONFIDENTIALITÉ ET SÉCURITÉ**

### Authentification renforcée: Sharinbox by SG Markets

**SHARINBOX** rejoint la plateforme **SG Markets** pour vous permettre une meilleur expérience de navigation en vous offrant plus de sécurité.

SG Markets est la plateforme digitale du groupe Société Générale. Elle vous permettra de vous connecter en toute sécurité à votre compte de titres nominatifs **par la définition d'un mot de passe robuste et d'une authentification complémentaire.** 

Cette seconde authentification permet, par le biais d'un code de vérification, à renseigner dès qu'un nouvel appareil ou navigateur se connectera à votre compte de garantir que vous êtes bien à l'origine de la connexion.

### LES CONSEILS À SUIVRE

Gardez à l'esprit que Société Générale ne vous sollicitera jamais pour obtenir des informations qu'elle possède déjà, vos identifiants ou vos mots de passe.

- Limitez la diffusion d'informations (réseaux sociaux, sites internet, modèles type de courrier, signature...).
- Ne transmettez jamais vos données personnelles et confidentielles (date de naissance, mots de passe...).
- Méfiez-vous de toute demande inhabituelle et **écoutez votre intuition** : si une demande vous paraît suspecte, c'est probablement qu'elle l'est !
- Vérifiez la légitimité d'une telle demande en effectuant un contre-appel vers un numéro déjà référencé.

En cas de doute, contactez notre Centre de Relation Client Nomilia.

Restez vigilant sur les signes pouvant vous alerter : adresse mail de l'expéditeur incohérente, erreurs de syntaxe ou fautes d'orthographe, lien ou site avec une adresse URL inexacte, absence de la mention « https » dans l'adresse internet du site visité ou du cadenas indiquant une connexion sécurisée.

**Veillez à ne pas noter vos mots de passe sur des fichiers Excel ou documents Word** et privilégier les coffres à mots de passe.

#### QUE FAIRE EN CAS DE FRAUDE AVERÉE OU SUSPECTÉE ?

Si vous avez communiqué des informations sensibles, **contactez notre Centre de Relation Client Nomilia**.

#### Nous contacter

| Internet : | www.sharinbox.societegenerale.com                                           |
|------------|-----------------------------------------------------------------------------|
| rei.       | +55 (U)2 51 65 07 65                                                        |
|            | d'authentification que vous devez générer en vous connectant sur Sharinbox, |
|            | rubrique « Nous contacter » en bas de page.                                 |
| Fax:       | +33 (0)2 51 85 62 15                                                        |
| Courrier:  | Société Générale Securities Services                                        |
|            | SGSS/SBO/ISS                                                                |
|            | 32 rue du champ de tir – CS 30812                                           |
|            | 44308 Nantes Cedex 3 - FRANCE                                               |